## 中原科技学院面授直播观看 操作流程

1、电脑端观看直播

推荐用谷歌浏览器进行登录(其他浏览器可能出现不兼容的情况), 登录学校官方网址: https://zykj.jijiaox.com/jw/index.html 点击"登录入口",点击"学生登录",输入学号和密码进行登录(如 忘记密码,可以点击登录页面右下角的忘记密码进行密码修改)

| <b>⑥</b> 中原科技學的                                                                              | <b>。</b> 高等学历继续                                                                                | 教育综合管理系 | 系统   |        |  |
|----------------------------------------------------------------------------------------------|------------------------------------------------------------------------------------------------|---------|------|--------|--|
| 信息查询                                                                                         | 登录入                                                                                            | 口 学     | 习平台  | 教学资源库  |  |
| 通知公告<br>中原科技学院关于2024年秋季<br>关于中原科技学院高等学历程<br>本学期期末考试安排<br>关于2023级学生第一、二学科<br>中原科技学院 2024 年高等学 | 点击查看更多)<br>季高等学2024-10-18<br>线教育22024-08-02<br>2024-06-26<br>期补考安2024-04-22<br>5历继续教2024-04-15 | 学生登录    | 教师登录 | 教学中心登录 |  |
|                                                                                              | 新生报到登录                                                                                         | 学生考试登录  |      |        |  |

|      |       | 学生登录                |
|------|-------|---------------------|
|      | *学号   | 账号1                 |
|      | * 密码  |                     |
| • 20 | * 验证码 | 4 0 6 6             |
|      |       | 登录                  |
|      | ● 学校  | <ul> <li></li></ul> |
|      |       |                     |

登录以后,点击"我的直播",在直播时间内点击需要观看的直播, 点击"观看直播"观看直播,如需观看回放视频,点击直播后边的"直 播回看"进行观看

|                                         | 431-31-3 C 3 1/32 |            | 30,001                              |                                                      |                  |                     |            |
|-----------------------------------------|-------------------|------------|-------------------------------------|------------------------------------------------------|------------------|---------------------|------------|
| 合、 通知公告                                 |                   | 查看详情》      | 11111                               | 查看详情 ≫                                               | 入学报到             |                     | 查看详情 》 查看更 |
|                                         |                   |            |                                     |                                                      |                  |                     |            |
| 0                                       | 直播                | <b>洌表*</b> | 4475                                | 8463                                                 | 40 <del>~~</del> | ntiz                | 2 脱新       |
| 赵2                                      | 排序                | 且捕る孙       | 到間                                  | 四回                                                   | 机窗               | 的长                  | 採TF        |
| 2024级 社会上作 (专升本)<br>2024888             | 1                 | 习近平新时代     | 6.349.89149 30166-68.5<br>24(7-29)? | 开播时间:2024-11-09 11:00:00<br>结束时间:2024-11-09 16:00:00 | 待开播              |                     |            |
| 密码修改 手机号修改                              | 2                 | 开学第一课      | <b></b> #                           | 开播时间:2024-10-19 00:00:00<br>结束时间:2024-10-30 00:00:00 | 同步结束             |                     |            |
| <ul><li>↓ 消息通知</li><li>▶ 我的课表</li></ul> | 3                 | 直播演示       |                                     | 开彊时间:2024-10-19 00:00:00<br>结束时间:2024-10-31 00:00:00 | 开播中              |                     | ③ 观春直播     |
| 目 我的直播                                  |                   |            | e)                                  | 开播时间: 2024-09-12 00:00:00                            |                  | 直播时长: 0s<br>观看直播时长: |            |
| 12 我的成绩                                 | 4                 | 1111       |                                     | 结束时间:2024-09-13 00:00:00                             | 开播中              | 观看回放时长:<br>进度:0%    | ◎ 观着直播     |
| 3 我的论文                                  |                   |            |                                     |                                                      |                  |                     |            |

|                                   |                  | 山谷町元直通<br>山谷町元直通<br>** 安田 82 知人 **<br>(** 安田 82 知人 ** | ^                   |
|-----------------------------------|------------------|-------------------------------------------------------|---------------------|
| п                                 | 前前○ 彡 〔〕         | © 2591                                                | 0                   |
| 日 日 日 日 日 日 日 日 日 日 日 日 日 日 日 日 日 | ☑ 分享 ⊕ 篇体中文-ZH > | <ul> <li>① 目</li> <li>我由来参与一下互动</li> </ul>            | <b>更多</b> :<br>2015 |
| 圓播介紹                              |                  |                                                       |                     |

| 合心 通知公告                                       | 查看详情》 11111             | 查看详情 》 入学报到                                            | 查看详情》 查看更多                  |
|-----------------------------------------------|-------------------------|--------------------------------------------------------|-----------------------------|
| 0                                             | 直播列表*                   |                                                        | の刷紙                         |
| #X2                                           | 排序 直播名称 封面              | 时间    状态                                               | 时长操作                        |
| 1024版社会工作(专升本)<br>2024版社会工作(专升本)<br>2024888   | 1 习近平新时代                | 开强时间: 2024-11-09 11:00:00<br>结束时间: 2024-11-09 16:00:00 |                             |
| 密码修改 手机号修改                                    | 2 开学第一课 <b>778 茶- 派</b> | 开攝时间: 2024-10-19 00:00:00<br>结束时间: 2024-10-30 00:00:00 |                             |
| <ul><li>▲ 消息通知</li><li>■ 我的课表</li></ul>       | 3 直播演示                  | 开播时间: 2024-10-19 00:00:00<br>结束时间: 2024-10-31 00:00:00 | ⑥ 观看直播                      |
| ■ 我的直播                                        | <u>, 1000</u>           |                                                        | 直播时长: 0s                    |
| 影 我的成绩                                        | 4 1111                  | 开播时间: 2024-09-12 00:00:00<br>结束时间: 2024-09-13 00:00:00 | 观看直播时长:<br>观看回放时长:<br>进度:0% |
| 我的论文 第二十四十四十四十四十四十四十四十四十四十四十四十四十四十四十四十四十四十四十四 | 5 911.3                 | 开播时间: 2024-09-10 00:00:00 同步结束                         | () 直播回奏                     |
| <b>多</b> 我的毕业                                 |                         | 结束时间: 2024-09-28 00:00:00                              |                             |
|                                               |                         |                                                        |                             |
|                                               |                         |                                                        | O' and a second             |
|                                               |                         |                                                        |                             |
|                                               |                         |                                                        |                             |
|                                               |                         |                                                        |                             |
| II 🐠 —•                                       |                         |                                                        | 1x 🖸                        |

## 2、手机端观看直播

在"中原科技学院继续教育学院"微信公众号里,点击右下角菜单栏 里的学生中心,点击"在线学习",通过学号、密码登录。如忘记密 码,点击登录页右下角的"忘记密码"进行密码修改

| <    | 中原科技                                                  | ∑继续教育学附<br>□                                                                                                    | 完这                                                                                             | L  |
|------|-------------------------------------------------------|----------------------------------------------------------------------------------------------------|------------------------------------------------------------------------------------------------|----|
|      | 4月                                                    | 6日 下午17:49                                                                                                    |                                                                                                |    |
| 中、泉雨 | ₹                                                     | <ul> <li>※村女孝応</li> <li>※村女孝応</li> <li>※</li> <li>(又通気)</li> <li>※</li> <li>※</li></ul> | <b>15</b><br><b>16</b><br>17<br>16<br>10<br>10<br>10<br>10<br>10<br>10<br>10<br>10<br>10<br>10 |    |
|      | <i><b>JX HX</b></i>                                   | 上午10:52                                                                                                    |                                                                                                |    |
| 6    | 感谢您对<br>关注。根据弱<br>录取通知书<br>通报到及学费<br>以在系统中望<br>入学相关事[ | 1我校继续教育<br>長取进展,我们<br>重询和打印系结<br>隻缴费系统,历<br>重看录取通知=<br>宜。                                                                                                    | 育学院的<br>门已开通<br>充,已开<br>国时您可<br>ド并办理                                                           |    |
|      | 在您收到<br>细阅读入学领                                        | 」录取通知书,<br>页知并按要求                                                                                                    | 新生报到                                                                                           |    |
|      | 于续。如有1<br>请联系我们,<br>0371-60901                        | ±1回短回或器<br>联系电话:<br>915。                                                                                                    | 录取通知=                                                                                          | Ħ  |
|      | 我们期待                                                  | 持着您的加入<br>7年源中一畅                                                                                                    | 在线学习                                                                                           |    |
|      | 录取进展                                                  | 在线缴费                                                                                                    | ≡ 学生                                                                                           | 中心 |

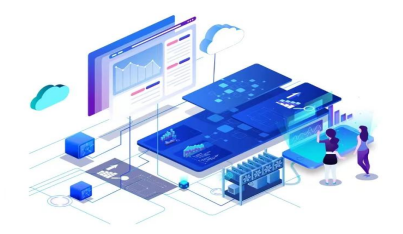

|                 | 6     |
|-----------------|-------|
| → 请柳八宝诗         | 忘记密码? |
| 已阅读并同意用户协议及隐私协议 |       |
|                 |       |

登录后,点击"最新直播"后边的"更多",在直播时间内点击需要 观看的直播点击"观看直播"观看直播,如需观看回放视频,点击直 播后边的"直播回看"进行观看

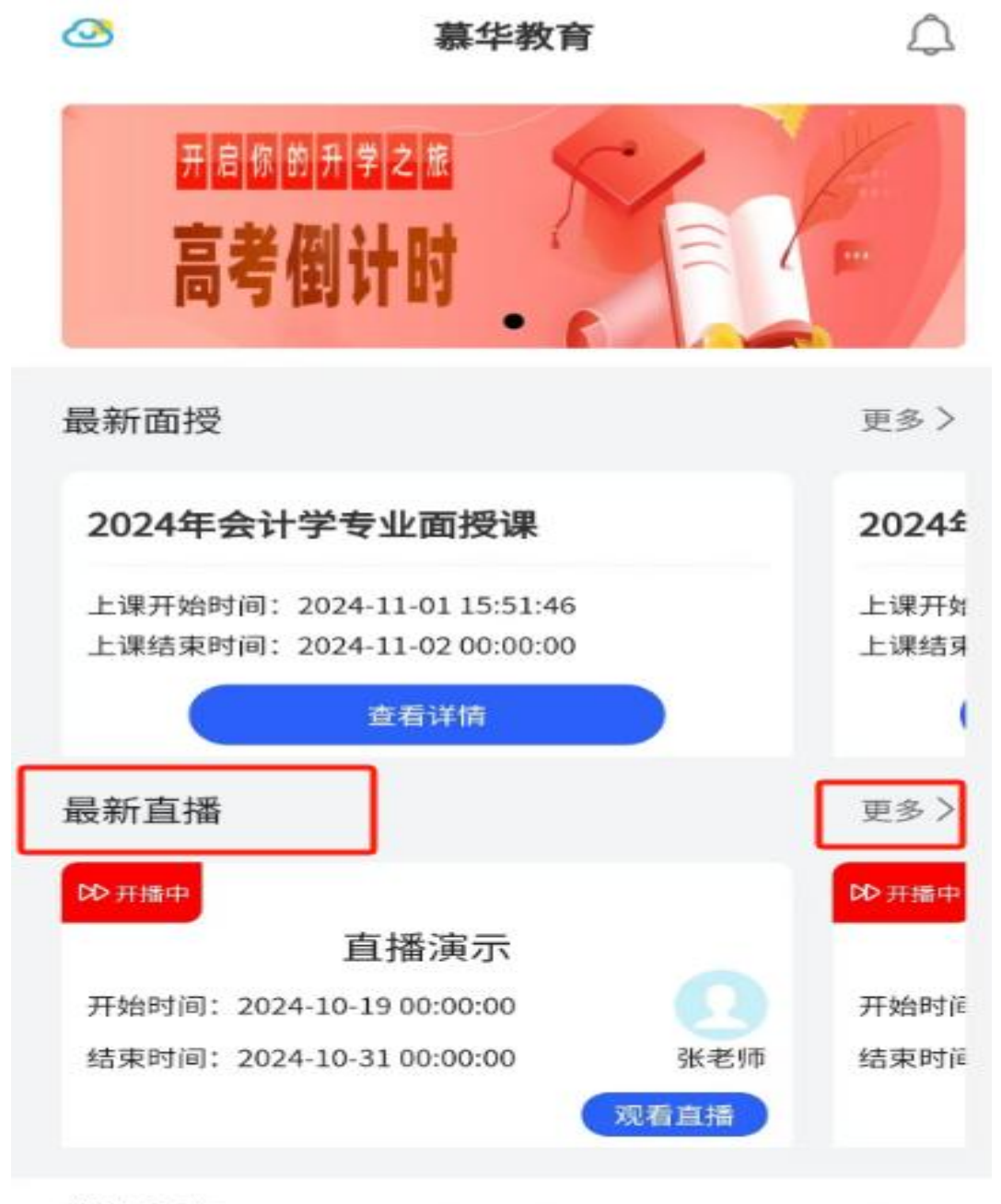

我的课表

当前第1学期(2024-03-01~2024-12-07)

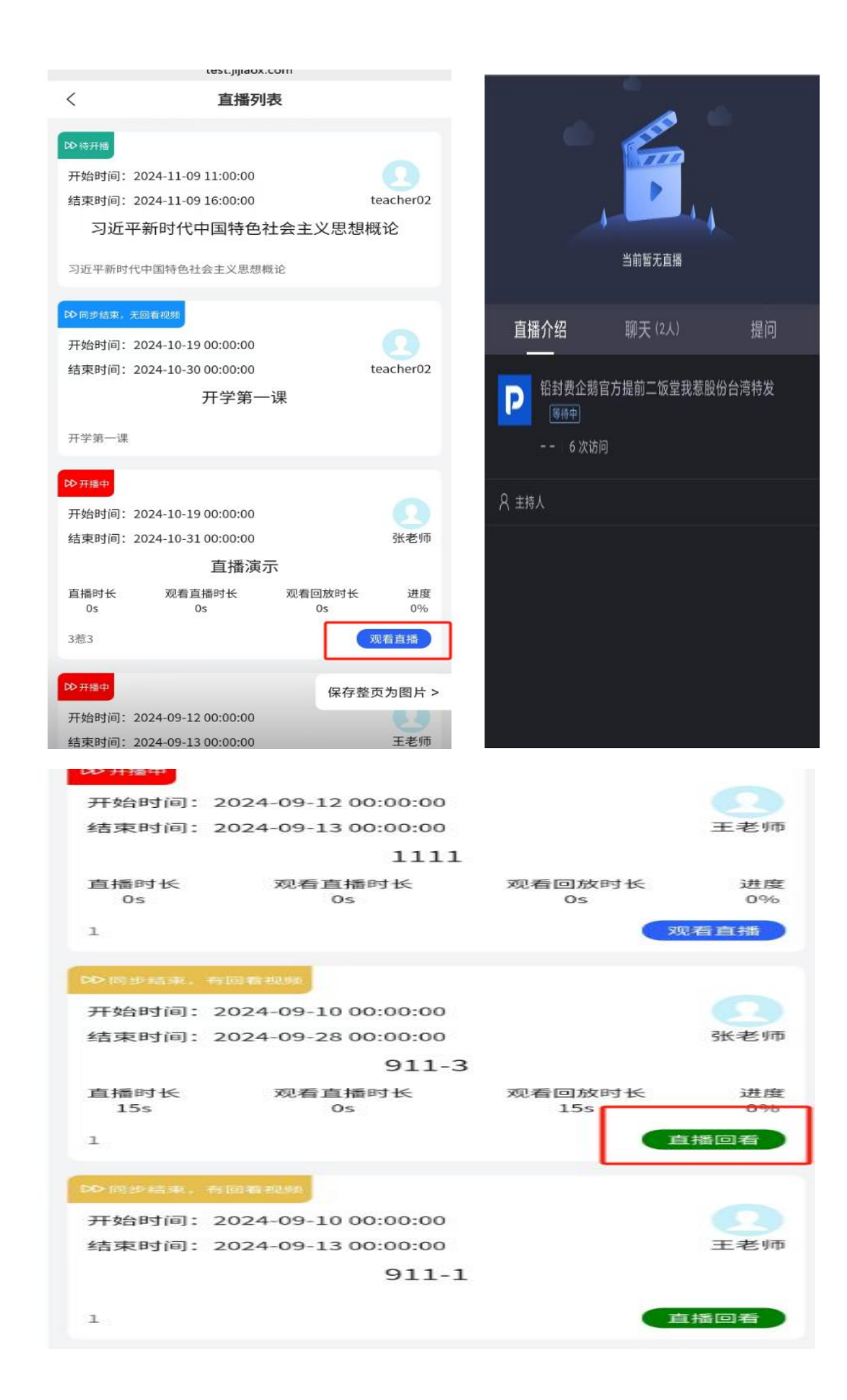